### **User Manual for e-Gras Payment**

#### Step 1:

Taxpayer can login with his/her User ID / Password on commercial tax portal (<u>http://eseva.jharkhandcomtax.gov.in/Portal/</u>) or he she can use the below link for filling up payment challan.

http://eseva.jharkhandcomtax.gov.in/Portal/ePayment.htm?actionCode=loadEPaymentUnregister&paymentMode=EPAY

| eseva.jharkhandcomtax.gov.in/Portal/ePayment.htm?actionCode=loa | dTaxTypeSelect&paymen   | ntM 80% C                      | -   🖌       | Q 20690100001        |                  | → ☆ E              | 1 ₽          | ⋒ | ABP 👻 |
|-----------------------------------------------------------------|-------------------------|--------------------------------|-------------|----------------------|------------------|--------------------|--------------|---|-------|
|                                                                 |                         |                                |             | ,                    | 🗚 A   🚔   Bookm  | nark   Login Histo | ory   Logout |   |       |
| 😑 Welcome Hetendra Chauhan (CHA                                 | UHAN.HETENDRA@GMAIL.CO  | DM) TIN : 20690100001 User Ty  | ype: Dealer |                      |                  |                    |              |   |       |
| Welcome                                                         |                         |                                | EP          | ayment               |                  |                    | $\sim$       |   |       |
|                                                                 | Dealer Type (0)         | Registered O Unregister        | ed          |                      |                  |                    |              |   |       |
| Mandatory Details                                               | Tax Type* Valu          | ue Added Tax 👻                 |             |                      |                  |                    |              |   |       |
| View Profile                                                    | Dealer Name* HETE       | ENDRA CHAUHAN                  |             |                      |                  |                    |              |   |       |
| > Logout                                                        | Firm Name* DUM          | 1MY DEALER                     |             |                      |                  |                    |              |   |       |
|                                                                 | Address Details         |                                |             |                      |                  |                    |              |   |       |
|                                                                 | Flat/ Floor/ Holding    | -+ 01                          |             | Deed Cheertil and    | Test Church      |                    |              |   |       |
|                                                                 | of House/ Building *    | stui                           |             | Road SteepLane       | lest Street      |                    |              |   |       |
|                                                                 | Village/Town/City * Tes | st Village                     |             | Circle *             | South Circle (Ra | nchi) 🚽            |              |   |       |
|                                                                 | City * Tes              | st City                        |             | Post Office *        | Test Postoffice  |                    |              |   |       |
|                                                                 | State * Jha             | arkhand                        | Ŧ           | Pin Code *           | 888888           |                    |              |   |       |
|                                                                 | Phone No. NA            | N                              |             | Mobile No. +91 *     | 9334401238       |                    |              |   |       |
|                                                                 | Email Id * CH           | IAUHAN.HETENDRA@GMAI           | IL.COM      |                      |                  |                    |              |   |       |
|                                                                 | Payment Details         |                                |             |                      |                  |                    |              |   |       |
|                                                                 | Payment Against *       | Fees                           | v           | ]                    |                  |                    |              |   |       |
|                                                                 | Payment Mode            | Netion                         | banking 🔘   | PayGovIndia          |                  |                    |              |   |       |
|                                                                 | Bank Name *             | e-Gras                         |             | -                    |                  |                    |              |   |       |
|                                                                 | Purpose Details         | 2009                           |             |                      |                  |                    |              |   |       |
|                                                                 | PurposeSelect           |                                |             | Amount               |                  |                    |              |   |       |
|                                                                 |                         |                                |             |                      |                  |                    |              |   |       |
|                                                                 |                         |                                | Add         | Clear                |                  |                    |              |   |       |
|                                                                 | Sr No. Delete           | Modify Purpose                 | a Amo       | ount Other Purpos    | e Other(Ple      | ease specify i     | f any)       |   |       |
|                                                                 | Total Amount(Rs.)       | Modity Miscellaned             | us 1.u      | Ju Other             |                  | cneckpost          |              |   |       |
|                                                                 | iotal Allound(ts.)      | 1.00                           |             |                      |                  |                    |              |   |       |
|                                                                 | b Desta                 |                                |             |                      |                  |                    |              |   |       |
|                                                                 | Captcha* 👻 🏼 Smrg       | 8mfg                           |             |                      |                  |                    |              |   |       |
|                                                                 |                         |                                |             |                      |                  |                    |              |   |       |
|                                                                 |                         |                                | Make Payn   | Help                 |                  |                    |              |   |       |
| Powered By                                                      | Ierms of use   Discla   | aimer   Privacy Policy   Feedb | ack   FAQ   | Contact Us   SiteMap | Tota             | al Visits: null    |              |   |       |
|                                                                 |                         |                                |             |                      |                  | 7                  |              |   |       |

#### <u>Step 2:</u>

Taxpayer need to fill-up the challan as he/she was doing previously , In the payment details section under the Payment Mode e-Gras option will be displayed.

Taxpayer need to select the e-Gras option to do the payment.

| Payment Details   |                  |         |        |               |                              |
|-------------------|------------------|---------|--------|---------------|------------------------------|
| Payment Against * | Return •         |         |        |               |                              |
| Payment Type *    | Monthly <b>v</b> |         |        |               |                              |
| Tax period From   | 01/04/2017       |         |        | Tax period To | 30/04/2017                   |
| Payment Mode      | Netbanking       |         |        |               |                              |
| Bank Name *       | Select           | •       |        |               |                              |
| Purpose Details   | Select           |         |        |               |                              |
| PurposeSelec      | t<br>e-Gras      |         | A      | Amount        |                              |
|                   |                  | -       | Add    | Clear         |                              |
| Sr No. Dele       | te Modify        | Purpose | Amount | Other Purpose | Other(Please specify if any) |
| Total Amount(Rs.) |                  |         |        |               |                              |

#### Step 3:

After filling up challan details, need to click on Make Payment button. after clicking the Make Payment button

| Payment Details                     |        |                  |              |                   |               |                              |
|-------------------------------------|--------|------------------|--------------|-------------------|---------------|------------------------------|
| Payment Against *<br>Payment Type * |        | Return   Monthly |              |                   |               |                              |
| Tax period From                     |        | 01/04/2017       |              | Tax period        | То 30/0       | 04/2017                      |
| Payment Mode                        |        | Netbanking       |              |                   |               |                              |
| Bank Name *                         | Γ      | e-Gras 🔹         | ]            |                   |               |                              |
| Purpose Details                     | _      |                  | _            |                   |               |                              |
| Purpose                             | Select | •                |              | Amount            |               |                              |
|                                     |        |                  |              | Add Clear         |               |                              |
| Sr No.                              | Delete | Modify           | Purpose      | Amount            | Other Purpose | Other(Please specify if any) |
| 1                                   | Delete | Modify           | Admitted Tax | 2,00,000.00       |               |                              |
| Total Amount(Rs.)                   |        | 2,00,000.00      |              |                   |               |                              |
| Interest to be Paid                 | (Rs.)  |                  | 0            |                   |               |                              |
|                                     |        |                  |              |                   |               |                              |
| Captcha* 💲                          | 2      | 2                |              |                   |               |                              |
|                                     |        |                  |              | Make Payment Help |               |                              |

After clicking on the Make Payment Portal will be redirected to the e-Grass Portal

| ← | $\rightarrow$ | × [ | ③ esevademo.jharkhandcomtax.gov.in/Portal/ePayment.htm?actionCode=saveData&testOrder=false&fileNameundefined     | ☆ |
|---|---------------|-----|----------------------------------------------------------------------------------------------------|---|
|   |               |     | <b>Transaction is being processed,</b><br><b>Please wait</b><br>(Please do not press "Refresh" or "Back" button) |   |

## Step 4:

In the e-Gras portal 3 payment option will be displayed.

Payment in Treasurey Link SBI Counter, Online and Payment in any SBI Counter (Over the Counter)

| - | Pav | yment | in | any | SBI | counter |
|---|-----|-------|----|-----|-----|---------|
|---|-----|-------|----|-----|-----|---------|

|                           | Goverment of Jharkhand        |  |
|---------------------------|-------------------------------|--|
|                           | eGras Portal (Payment Option) |  |
| Payment Details :         |                               |  |
| Depositor Id :            | 20410512051                   |  |
| Depositor Name :          | VISHNUDEV PRASAD              |  |
| Transaction ID :          | 19990282093942                |  |
| PAN No :                  | NA                            |  |
| Payable Amount :          | 10000                         |  |
| Receiving Office Details: |                               |  |
| District :                | PALAMU                        |  |
| Treasury :                | PALAMU                        |  |
| 0//                       |                               |  |
| Office Name :             | PLMSTX001-DUPTY.COMM.COMM.TA  |  |
|                           |                               |  |

Click on Payment in SBI counter and click submit.

| G <b>₹ 0 (</b> F                                                                                                    | Planning-cum-Einance                                                                                                    | Department                                                                                                    |                                                                                                    |
|----------------------------------------------------------------------------------------------------|----------------------------------------------------------------------------------------------------|----------------------------------------------------------------------------------------------------|----------------------------------------------------------------------------------------------------|
| Receipts Accounting System                                                                                                    | Govern                                                                                                    | ant of Ibarkhand                                                                                                    |                                                                                                    |
| • -,                                                                                                    | Governi                                                                                                    |                                                                                                    |                                                                                                    |
|                                                                                                    |                                                                                                    |                                                                                                    |                                                                                                    |
|                                                                                                    |                                                                                                    |                                                                                                    |                                                                                                    |
|                                                                                                    |                                                                                                    |                                                                                                    |                                                                                                    |
|                                                                                                    | Summary of Pre                                                                                                    | Payment Details                                                                                                    |                                                                                                    |
|                                                                                                    | Governmen                                                                                                    | t of Jharkhand                                                                                                    |                                                                                                    |
|                                                                                                    |                                                                                                    |                                                                                                    |                                                                                                    |
|                                                                                                    |                                                                                                    |                                                                                                    |                                                                                                    |
|                                                                                                    |                                                                                                    |                                                                                                    | Date: 28/04/2017                                                                                                    |
| GRN : 0000121975                                                                                                    |                                                                                                    |                                                                                                    | Date: 28/04/2017                                                                                                    |
| GRN : 0000121975<br>Department                                                                                                    | COMMERCIAL TAX DEPARTMENT                                                                                                    | Payee                                                                                                    | Date: 28/04/2017 Details                                                                                                    |
| GRN : 0000121975<br>Department<br>Type of Challan                                                                                                    |                                                                                                    | Tin/Actt. No./VehicleNo./Taxid(If Any)                                                                                                    | Date: 28/04/2017 Details NA                                                                                                    |
| GRN : 0000121975<br>Department<br>Type of Challan<br>Office Name                                                                                                    | COMMERCIAL TAX DEPARTMENT                                                                                                    | Tin/Actt. No./VehicleNo./Taxid(If Any)           PAN No.(If Applicable)                                                                                                    | Date: 28/04/2017  Details  NA  NA                                                                                                    |
| GRN : 0000121975<br>Department<br>Type of Challan<br>Office Name<br>Location                                                                                                    | COMMERCIAL TAX DEPARTMENT<br>DUPTYCOMM.COMM.TAXES.PLM-<br>DUPTYCOMM.COMM.TAXES.PLM<br>Palamu                                                                                                    | Image: Non-Action State         Payee           Tin/Actt. No./VehicleNo./Taxid(If Any)         PAN No.(If Applicable)           Full Name         Full Name                                                                                                    | Date: 28/04/2017  Details  NA  NA  VISHNUDEV PRASAD                                                                                                    |
| GRN : 0000121975<br>Department<br>Type of Challan<br>Office Name<br>Location<br>Year (Period)                                                                                              | COMMERCIAL TAX DEPARTMENT                                                                                                    | Image: Second Second  | Date:         28/04/2017           Details         NA           NA         VISHNUDEV PRASAD           NA         NA                                                                                                    |
| GRN : 0000121975<br>Department<br>Type of Challan<br>Office Name<br>Location<br>Year (Period)<br>Head Details (004000102)                                                                  | COMMERCIAL TAX DEPARTMENT                                                                                                    | Image: Second Second  | Date:         28/04/2017           Details         NA           NA         VISHNUDEV PRASAD           NA         NA           NA         NA                                                                                                    |
| GRN : 0000121975<br>Department<br>Type of Challan<br>Office Name<br>Location<br>Year (Period)<br>Head Details (004000102)<br>Commisssion                                                   | COMMERCIAL TAX DEPARTMENT COMMERCIAL TAX DEPARTMENT DUPTYCOMM.COMM.TAXES.PLM Palamu 2017-18 001010-Collection of Taxes (State)) C.00                                                                                                    | Image: Second Second  | Date:         28/04/2017           Details         NA           NA         NA           VISHNUDEV PRASAD         NA           NA         NA           NA         NA                                                                                                    |
| GRN : 0000121975<br>Department<br>Type of Challan<br>Office Name<br>Location<br>Year (Period)<br>Head Details (004000102)<br>Commission<br>Net Payable Amount                              | COMMERCIAL TAX DEPARTMENT COMMERCIAL TAX DEPARTMENT DUPTYCOMM.COMM.TAXES.PLM Palamu 2017-18 001010-Collection of Taxes (State))                                                                                                    | Image: Constraint of the second second sec | Date:         28/04/2017           Details         NA           NA         NA           VISHNUDEV PRASAD         NA           NA         NA           NA         NA           NA         NA           NA         NA           NA         NA           NA         NA                                                 |
| GRN : 0000121975<br>Department<br>Type of Challan<br>Office Name<br>Location<br>Year (Period)<br>Head Details (004000102)<br>Commission<br>Net Payable Amount<br><b>Ten Thousand Ruper</b> | COMMERCIAL TAX DEPARTMENT<br>DUPTYCOMM.COMM.TAXES.PLM-<br>DUPTYCOMM.COMM.TAXES.PLM<br>Palamu<br>2017-18<br>010101-Collection of Taxes (State))<br>C.00<br>C.00 | Image: Second Second  | Date:         28/04/2017           Details         NA           NA         NA           VISHNUDEV PRASAD         NA           NA         NA           NA         NA           NA         NA           NA         NA           NA         NA           NA         NA           NA         NA           NA         NA |
| GRN : 0000121975<br>Department<br>Type of Challan<br>Office Name<br>Location<br>Year (Period)<br>Head Details (004000102)<br>Commisssion<br>Net Payable Amount<br>Ten Thousand Ruper       | COMMERCIAL TAX DEPARTMENT  DUPTYCOMM.COMM.TAXES.PLM- DUPTYCOMM.COMM.TAXES.PLM Palamu p017-18 010101-Collection of Taxes (State))  C.00  C.000  C.000                                                                                                    | Image: Second Second  | Date:         28/04/2017           Details         NA           NA         NA           NA         NA           NA         NA           NA         NA           NA         SBSS(Payment in any SBI Branch                                                                                                    |

Now click on Confirm and Generate GBSS Challan for generating the challan .

### - Online Payment

|                           | eGras Portal (Payment Option)                                                        |
|---------------------------|--------------------------------------------------------------------------------------|
| Payment Details :         |                                                                                      |
| Depositor Id :            | 20410512051                                                                          |
| Depositor Name :          | VISHNUDEV PRASAD                                                                     |
| Transaction ID :          | 19990282093963                                                                       |
| PAN No :                  | NA                                                                                   |
| Payable Amount :          | 1000                                                                                 |
| Receiving Office Details: |                                                                                      |
| District :                | PALAMU                                                                               |
| Treasury :                | PALAMU                                                                               |
| 0///                      |                                                                                      |
| Office Name :             | PLMSTX001-DUPTY.COMM.COMM.TA                                                         |
| Payemnt Option :          | 💿 Payment in Treasury Link SBI Counter 🖲 Online Payment 💿 Payment in any SBI Counter |
|                           |                                                                                      |

### Step 5:

After selecting the Online Payment – SBI Payment gateway (SBIEPAY) will be displayed in the dropdown. Taxpayer need to click on Submit button to go to next page.

|                  | .145.222.36/jegras/payment.aspx                          | G 2' |
|------------------|----------------------------------------------------------|------|
| Depositor Name   | ABCCONSTRUCTION                                          |      |
| Transaction ID : | 1234519990280014661                                      |      |
| PAN No :         | NA                                                       |      |
| Payable Amount   | 100867                                                   |      |
| Receiving Of     | e Details:                                               |      |
| District :       | DEOGHAR                                                  |      |
| Treasury :       | DEOGHAR                                                  |      |
| Office Name :    | DGRACHE59-DIST UDYAN                                     |      |
| Payemnt Option : | Payment in Treasury Link SBI Counter      Online Payment |      |
| Gateway          | SBIEFAY                                                  |      |
|                  |                                                          |      |

### Step 6:

Summary of the Pre-Payment Details will be displayed on the g-Gras portal, Taxpayers need to click on the "Proceed for Payment" button.

| GRN : 0000101973                                       |                                      |                                        | Date: 12/04/2017    |
|--------------------------------------------------------|--------------------------------------|----------------------------------------|---------------------|
| Department                                             | Commercial Tax Department            | Pay                                    | ee Details          |
| Type of Challan                                        | PAYMENT GATEWAY/CREDIT/DEBIT CARD    | Tin/Actt. No./VehicleNo./Taxid(If Any) | JH-1320100002010    |
| Office Name                                            | DCCT, DEOGHAR-DEOGHAR                | PAN No.(If Applicable)                 | CERPK1349M          |
| Location                                               | Deoghar                              | Full Name                              | NIKETAN KUMAR       |
| Year (Period)                                          | 2017-18                              | Address                                | HINOO               |
| Head Details(0040001110<br>00400011101-सकल प्राप्तियाँ | 10103-Gross Receipts)<br>₹ 200000.00 | Town/City/District                     | RANCHI              |
| Commisssion                                            | €.0                                  | 00 Pin                                 | 834002              |
| Net Payable Amount                                     | ₹ 20000.0                            | 00 Remarks (If Any)                    | NA                  |
| Two Lakh Rupees And                                    | Zero Paisa Only                      |                                        |                     |
| Pay Mode                                               | Online                               | Gateway Name                           | SBIEPAY             |
| Go Back                                                |                                      | ÷                                      | Proceed For Payment |
|                                                        |                                      |                                        |                     |

#### Step 7:

Taxpayer need to select the Bank, by which he need to do the payment and click on Proceed Button.

| Transaction Details –         | Order Number 0000007744<br>Acknowledgement ID:                  | Amount 100867.00 INR + Convenience Fee if applicable will be charg<br>you.<br>Subscriber Name: | ed to |
|-------------------------------|-----------------------------------------------------------------|------------------------------------------------------------------------------------------------|-------|
| Payment Details               |                                                                 |                                                                                                |       |
| Credit Card                   | State B                                                         | ank Associate Banks                                                                            |       |
| Debit Card<br>Mobile Payments | <ul> <li>۳۲۲۲ אונה אונה אונה אונה אונה אונה אונה אונה</li></ul> |                                                                                                |       |
| Net Banking<br>Wallet         | SBH State Bank                                                  | स्टेट वैंक ऑफ परियाला<br>of Myore State Bank of Patiala<br>Blending Mederatry With Traduism    |       |
|                               | Other Banks Se<br>Proceed                                       | Cancel                                                                                         |       |
|                               |                                                                 | TALADION                                                                                       |       |

# Step 8:

The Transaction Summary popup will appear. Click on **Pay Now** Button.

| SBlePay                        |                         | हारखण्ड सरकार                                                                                                    | INANCE                                                                                                    |
|--------------------------------|-------------------------|----------------------------------------------------------------------------------------------------|----------------------------------------------------------------------------------------------------|
| Transaction Details            | Order Number 0000101973 | Amount 200000.00 INR + Convenience Fee if applicable will be cl                                                                               | narged to you.                                                                                                   |
| Payment Details                |                         | Transaction Summary                                                                                                    |                                                                                                    |
| Net Banking<br>Mobile Payments | ● ● ●                   | saction Amount 200000.00 INR<br>saction Proccessing Fee 10.00 INR<br>vice Tax 1.50 INR<br>I Amount to be Paid 200011.50 INR<br>Fay Now Cancel | 5 पटियाला<br>of Patiala<br>ity With Tradition<br>W2 With Sprahr<br>tate Bank of Travance<br>A lag bedraw of base |
|                                |                         | Other Banks Select Bank  Proceed Cancel                                                                                                    | 9                                                                                                    |

# Step 9:

You will be redirected to the respective bank login page which you have selected. For example, we have used SBI bank.

| STATE BANK OF INDIA (IN) | https://merchant.onlinesbi.com/m                                                                                                    | erchant/mei                                                  | chantprelogin.htm                                                                                                    |                         |        | ×        | ٩       | Search |    |   |       |         |       |        |       | ☆        | Ê  | ŧ | ⋒ | ◙ | <b>F</b> 8 |
|--------------------------|----------------------------------------------------------------------------------------------------|--------------------------------------------------------------|----------------------------------------------------------------------------------------------------|-------------------------|--------|----------|---------|--------|----|---|-------|---------|-------|--------|-------|----------|----|---|---|---|------------|
|                          | <b>?</b> SBI                                                                                                    |                                                              |                                                                                                    |                         |        |          |         |        |    |   |       |         |       |        | 0     | <b>S</b> | BI |   |   |   |            |
|                          | Login to Online SBI                                                                                                    |                                                              |                                                                                                    |                         |        |          |         |        |    | W | elcon | ne to I | nterr | net Ba | ankin | g        | >  |   |   |   |            |
|                          | (CARE: Username and password                                                                                                    | are case se                                                  | nsitive.)                                                                                                    |                         | ~      | 1        | @       | #      | \$ | % | ^     | &       | •     | (      | )     | -        | +  |   |   |   |            |
|                          | Please select the customer Segment                                                                                                    | PERSO<br>BANKI                                               | NAL © CORPORATE<br>NG BANKING                                                                                                    |                         | 1      | 8        | 2       | 3      | 5  | 0 | 9     | 4       | 6     | 1      | 7     | -        | =  |   |   |   |            |
|                          | Username*                                                                                                    |                                                              |                                                                                                    |                         | w      | r        | e       | t      | q  | u | o     | у       | i.    | р      | {     | }        | 1  |   |   |   |            |
|                          | Password*                                                                                                    |                                                              | New User? Register here<br>Forgot Login Password                                                                                               |                         | f      | a        | d       | s      | g  | k | h     | 1       | j     | ſ      | 1     | A.       | 1  |   |   |   |            |
|                          |                                                                                                    |                                                              | Forgot Username                                                                                                    |                         | x      | v        | z       | c      | b  | m | n     | <       | >     | ;      | :     | ÷.       |    |   |   |   |            |
|                          | Login Reset                                                                                                    |                                                              |                                                                                                    |                         |        | C/       | APS LO  | СК     |    |   |       | CLEAR   |       |        | ,     | ?        |    |   |   |   |            |
| For                      | better security use the Online Virtual                                                                                                    | Keyboard to<br>action and r                                  | login. FAQ   About Phis<br>eturn to the SBI EPAY site.                                                                                         | shing                   |        |          |         |        |    |   | _     |         |       | _      |       |          | 7  |   |   |   |            |
|                          | <ul> <li>Mandatory fields are marked</li> <li>Do not provide your usernan</li> <li>Your username and passworth</li> <li>Please do not call Contact Contact Con</li></ul> | with an ast<br>ne and pass<br>rd are hight<br>entre or try f | erisk (*)<br>word anywhere other than in this page<br>y confidential. Never part with them.SBI wi<br>o raise CMS complaint on the day of trans | ill never a<br>saction. | ask fo | r this i | informa | ation. |    |   |       |         |       |        |       | 1        |    |   |   |   |            |
| to monstat.com           |                                                                                                    |                                                              |                                                                                                    |                         |        |          |         |        |    |   |       |         |       |        |       |          |    |   |   |   |            |

# Step 9:

After successfully allowing payment amount from respective bank , the bank will redirect to E-Gras website for completing the payment.

| 🐑 🛈 🖨 Department of Planning Cum Fi (IN)   https://finance-jharkhand.gov.in//Egras/PayGovDEPTRes.a 🛛 🚳   🗙   😓   🔍 20690100001 - | ÷ | ☆ | Ê | + | ⋒ | ABP 👻 | G | 999<br>N |
|----------------------------------------------------------------------------------------------------|---|---|---|---|---|-------|---|----------|
|                                                                                                    |   |   |   |   |   |       |   |          |
|                                                                                                    |   |   |   |   |   |       |   |          |
|                                                                                                    |   |   |   |   |   |       |   |          |
|                                                                                                    |   |   |   |   |   |       |   |          |
|                                                                                                    |   |   |   |   |   |       |   |          |
| Please do not refresh the page until you complete payment                                                                        |   |   |   |   |   |       |   |          |
| Security Warning                                                                                                    | x | J |   |   |   |       |   |          |
| The information you have entered on this page will be sent over an insecure connection and could<br>be read by a third party.    | 1 |   |   |   |   |       |   |          |
| Are you sure you want to send this information?                                                                                  |   |   |   |   |   |       |   |          |
| Continue                                                                                                    |   |   |   |   |   |       |   |          |
| L                                                                                                    | - |   |   |   |   |       |   |          |
|                                                                                                    |   |   |   |   |   |       |   |          |
|                                                                                                    |   |   |   |   |   |       |   |          |
|                                                                                                    |   |   |   |   |   |       |   |          |
|                                                                                                    |   |   |   |   |   |       |   |          |
|                                                                                                    |   |   |   |   |   |       |   |          |
|                                                                                                    |   |   |   |   |   |       |   |          |
|                                                                                                    |   |   |   |   |   |       |   |          |
| Insferring data from finance-iharkhand.gov.in                                                                                    |   |   |   |   |   |       |   |          |

Please Click on Continue, if you see this kind of popup after making the payment.

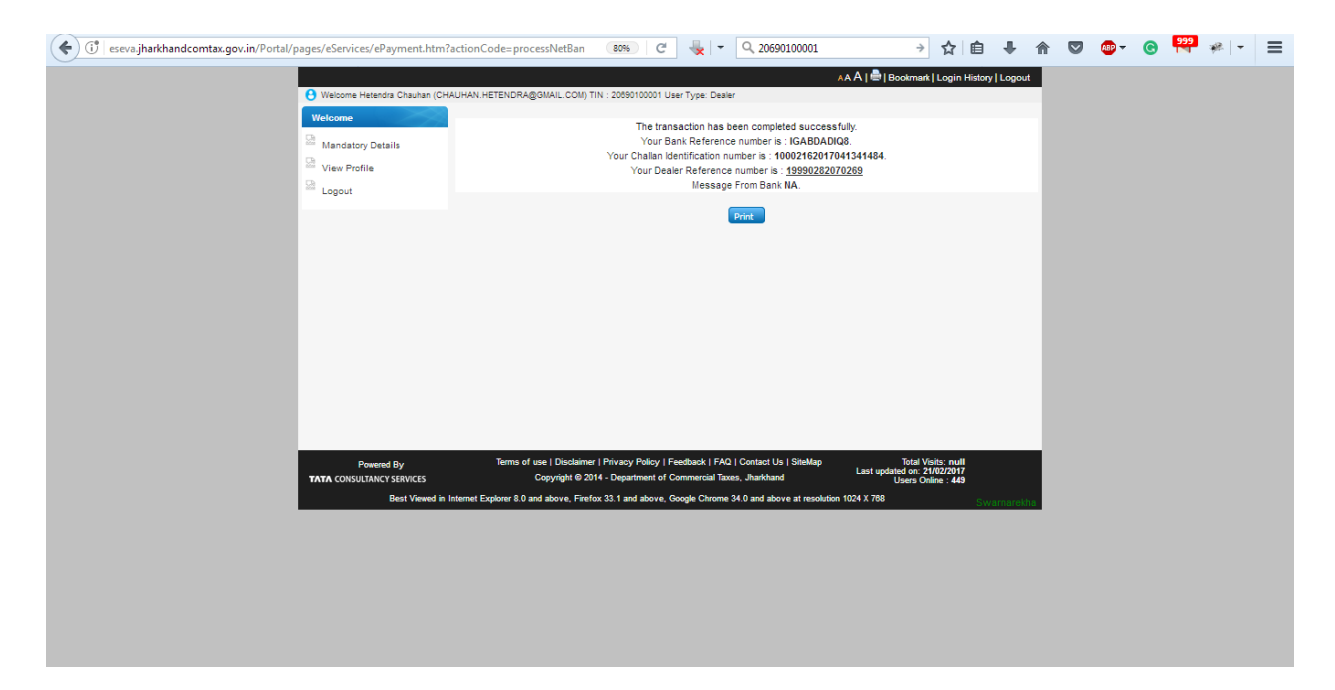

You will get this page after making successful payment.

| Your Bank Reference number is : IGABDADIQ8.                  |    |
|--------------------------------------------------------------|----|
| Your Challan Identification number is : 10002162017041341484 | 4. |
| Your Dealer Reference number is : 19990282070269             |    |
| Message From Bank NA.                                        |    |
| Print                                                        |    |

Click on the above dealer reference number to download your payment receipt.

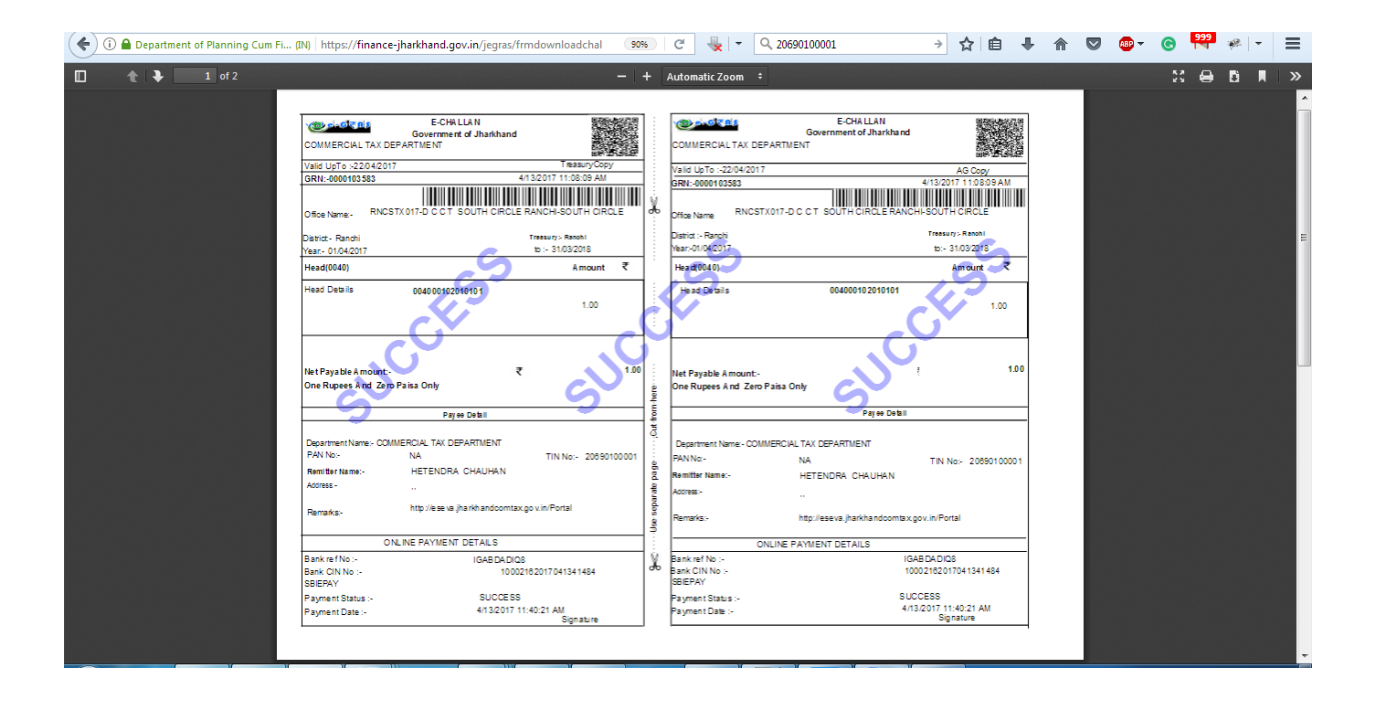

Maximum Amount of Rs. 10 as Transaction Processing Fee and Rs. 1.50 as Service Tax will be charged.

After successful payment, payment will be updated in the taxpayers Payment History in his/her login of commercial tax dealer's login.